## gedeelde map aanmaken via server manager

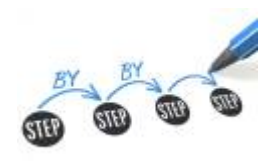

## doelstelling

deze werkinstructie beschrijft hoe een gedeelde map aanmaken via Server Manager

## stappenplan

- 1. meld aan op Server Manager
- 2. ga naar All Servers en kies de server
- 3. rechter-klik en kies Computer Management > Shared Folders > Shares
- 4. New Share
- 5. you know the drill ...

## meer info

werkinstructies, Server Manager, gedeelde map

From: https://www.louslab.be/ - Lou's lab

Permanent link: https://www.louslab.be/doku.php?id=werkinstructies:gedeelde map aanmaken via server manager

Last update: 2024/11/16 18:14

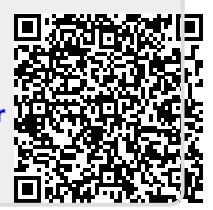